# HƯỚNG DẪN THANH TOÁN VÉ MÁY BAY BAMBOO AIRWAYS BẰNG TÀI KHOẢN NCB – THỂ ATM - THỂ NCB VISA

#### 1. Thanh toán ngay (Paynow)

1.1. Thanh toán bằng thẻ NCB Visa

| Bước 1 | KH đặt vé trên website https://www.bambooairways.com.                                                                                                    |
|--------|----------------------------------------------------------------------------------------------------|
| Bước 2 | <ul> <li>Tại màn hình thanh toán, Khách hàng chọn phương thức thanh toán VISA, nhập thông tin thẻ:</li> <li>Số thẻ</li> <li>Ngày hết hạn</li> </ul>                                                                                                    |
|        | - Tên chủ thẻ                                                                                                    |
|        | - Mã an toàn (CVV)                                                                                                    |
|        | <ul> <li>Chi tiết thanh toán</li> <li>Phương thức thanh toán toán</li> <li>Chon phương thức thanh toán yêu thích:*</li> <li>Thẻ tín dụng</li> <li>Thanh toán trầ sau</li> <li>napas≵ Thế nội địa</li> <li>NERCENE</li> <li>NERCENE<!--</th--></li></ul> |
|        | Số thể * e.g. 0123 4567 8901 2345 Ngày hết hạn * Tháng  V Năm V 3 ki tự số cuối cũng được hiện thị ở CW                                                                                                    |
|        | Cuay lại Nhẩn nút Quay lại đề chính sửa thông tin Tổng tiền 5,020,000 với<br>Bao gồm thuế, phí và phụ phí                                                                                                    |
|        | - Nhấn tiếp tục                                                                                                    |
| Bước 3 | Giao dịch hoàn tất                                                                                                    |

## 1.2. Thanh toán bằng thẻ ATM NCB

| Bước 1 | KH đặt vé trên website https://www.bambooairways.com.                                  |
|--------|----------------------------------------------------------------------------------------|
| Bước 2 | Tại màn hình thanh toán, Khách hàng chọn phương thức thanh toán napas – thẻ nội<br>địa |

|        | $\widehat{f e}$ Dịch vụ bồ sung $\sim$                                                                                                    |                 |      |
|--------|----------------------------------------------------------------------------------------------------|-----------------|------|
|        | Chi tiết thanh toán                                                                                                    | * Phản bất buộc |      |
|        | Phương thức thanh toán                                                                                                    |                 |      |
|        | Chọn phương thức thanh toán yêu thích: *                                                                                                    |                 |      |
|        | Thẻ tín dụng Thanh toán trả sau nội địa                                                                                                    |                 |      |
|        |                                                                                                    |                 |      |
|        | Hóa đơn (tùy chọn)                                                                                                    |                 |      |
|        | Sử dụng vé điện từ cho việc lập hóa đơn                                                                                                    |                 |      |
|        | < Quay lại Nhân nứt Quay lại đề chỉnh sửa thông tin                                                                                                    |                 | Tồng |
| Bước 3 | Nhập thông tin thẻ:<br>Số thể<br>Ngày hiệu lực<br>NAPAS PAYMENT SERVICE<br>PAYMENT SERVICE<br>PTAN THU TRANG<br>PAYMENT SERVICE<br>PTOL 1950 7000 6794<br>TRAN THU TRANG<br>PTOL 1950 7000 6794<br>TRAN THU TRANG<br>PTOL 1950 7000 7000<br>TRAN THU TRANG<br>PTOL 1950 7000 7000<br>TRAN THU TRANG<br>PTOL 1950 7000 7000<br>TRAN THU TRANG<br>PTOL |                 |      |
| Bước 4 | Nhập mã OTP được gửi đến số điện thoại đăng ký tại NCB                                                                                                    |                 |      |
| 2400 1 | Think and a transfer gar don bo diện hiến dùng kỳ tự tron                                                                                                    |                 |      |

|        | NAPAS<br>PAYMENT SERVICE                                                                                           |
|--------|----------------------------------------------------------------------------------------------------|
|        |                                                                                                    |
|        | <u>O</u> NCE                                                                                                    |
|        | 9704 19xx xxxx 6794<br>MONTRUELR<br>09/15<br>TRAN THU TRANG                                                        |
|        | Mã xác thực (OTP)                                                                                                  |
|        | Nhà cung cấp:       BAMBOOAIRWAYS         Đơn hàng:       Airline reservation         Giá trị:       2.858.000 VND |
|        | Hướng dẫn giao dịch thanh toán an toàn Hủy Tiếp tục                                                                |
|        | Giải pháp của napas *                                                                                              |
| Bước 5 | Giao dịch hoàn tất                                                                                                 |

### 2. Thanh toán sau (Paylater)

### 2.1. Trên kênh Internet Banking

| Bước 1 | KH đặt vé trên website https://www.bambooairways.com.                    |
|--------|--------------------------------------------------------------------------|
| Bước 2 | Tại màn hình thanh toán, Khách hàng chọn phương thức thanh toán trả sau. |

|        | $\widehat{\mathbf{e}}$ Dịch vụ bồ sung $\checkmark$                                                                                                    |
|--------|----------------------------------------------------------------------------------------------------|
|        | * Phản bắt buộc<br>Chi tiết thanh toán                                                                                                    |
|        | Phương thức thanh toán                                                                                                    |
|        | Chọn phương thức thanh toán yêu thích: *          Thẻ tín dụng       Thanh toán trả sau       napas≵ Thẻ nội địa         Image: Sau sau       Image: Sau sau       Image: Sau sau                                                                                                    |
|        | Hóa đơn (tùy chọn)                                                                                                    |
|        | Sử dụng vé điện từ cho việc lập hóa đơn                                                                                                    |
|        | C Quay Lại Nhân nút Quay lại đề chỉnh sửa thông tin Tổng                                                                                                    |
|        | - Trên màn hình hiển thị đặt vé thành công và thông báo mã đặt chỗ.                                                                                                    |
|        | The second second se |
|        | Điều lệ và điều khoản Thông Cáo Báo Chí Cơ hội hợp tác B2B Cơ hội nghề nghiệp Giới Thiệu Bamboo Airways                                                                                                    |
| Bước 3 | - Khách hàng đăng nhập vào kênh Internet Banking NCB <u>https://www.ncb-</u><br>bank.vn/nganhangso.                                                                                                    |
|        | - Vào mục Thanh toán hóa đơn, chọn thanh toán vé máy bay – tàu hỏa                                                                                                    |

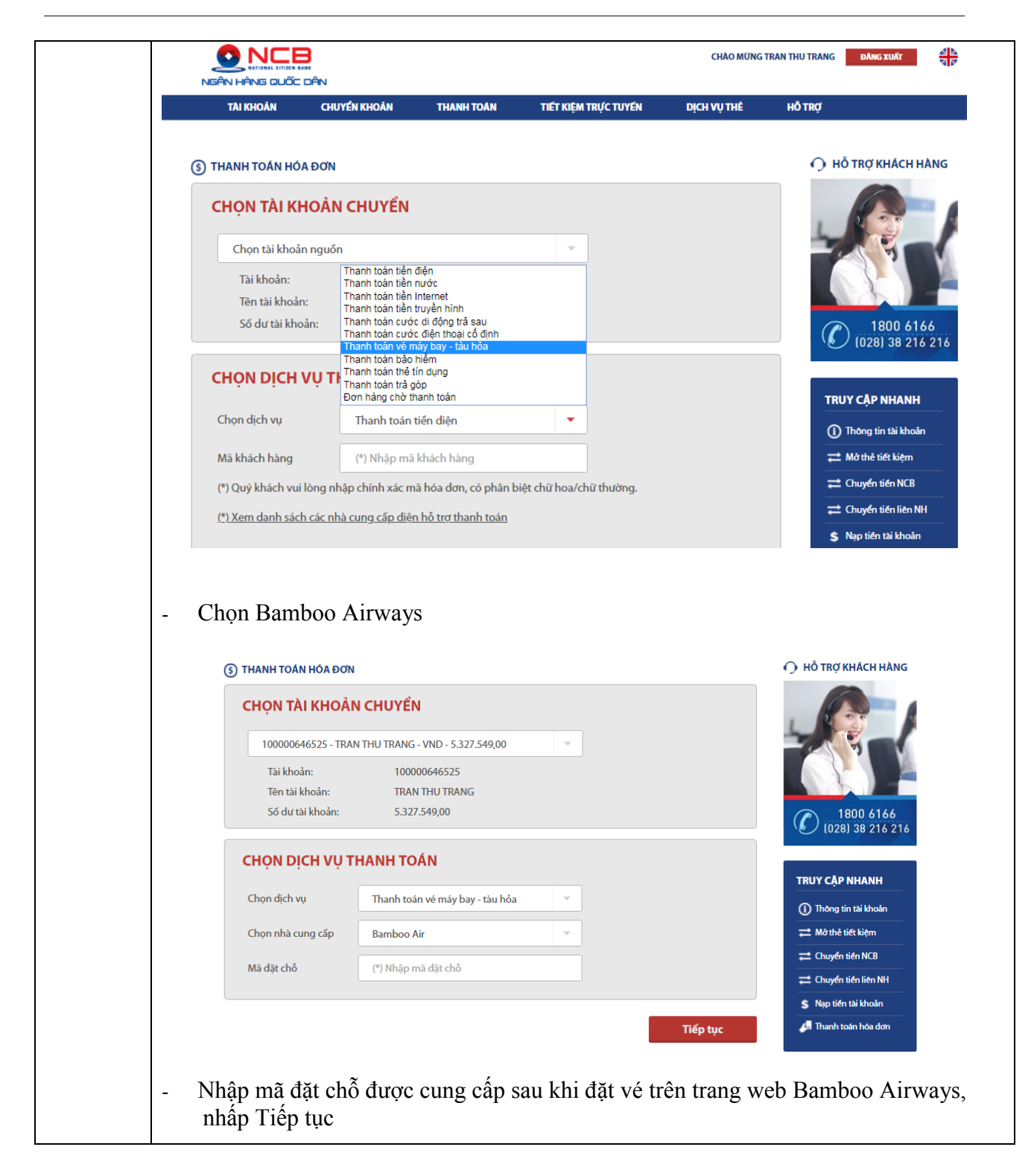

| NGÂN HÀNG QUỐC DÂN                                                                                                    |                                                                                                    |                                                                                    | CHÀO MỮNG TRAN THU TRANG ĐĂNG XUẤT                        |                                                                                                    |
|----------------------------------------------------------------------------------------------------|----------------------------------------------------------------------------------------------------|------------------------------------------------------------------------------------|-----------------------------------------------------------|----------------------------------------------------------------------------------------------------|
| TAI KHOÂN CHUYI                                                                                                    | ÉN KHOÀN THANH TOÀN                                                                                                    | TIẾT KIỆM TRỰC TUYẾN                                                               | DịCH VỤ THẾ                                               | HỒ TRỢ                                                                                                    |
| (s) THANH TOÁN HÓA ĐƠN                                                                                                    |                                                                                                    |                                                                                    |                                                           | 🔿 Hỗ TRỢ KHÁCH H                                                                                                    |
|                                                                                                    | CHUYÊN                                                                                                    |                                                                                    |                                                           |                                                                                                    |
| CHỌN TẠI KHOẠN                                                                                                    | CHOTEN                                                                                                    |                                                                                    |                                                           | 143                                                                                                    |
| 100000646525 - TRAN 1                                                                                                    | HU TRANG - VND - 78.616.678,00                                                                                                    | ·                                                                                  |                                                           | 1                                                                                                    |
| Tài khoản:<br>Tên tài khoản:                                                                                                    | 100000646525<br>TRAN THU TRANG                                                                                                    |                                                                                    |                                                           |                                                                                                    |
| Số dư tài khoản:                                                                                                    | 78.616.678,00                                                                                                    |                                                                                    |                                                           |                                                                                                    |
| CHON DICH VU TH                                                                                                    | ANH TOÁN                                                                                                    |                                                                                    |                                                           | (028) 38 216                                                                                                    |
| Chop dich yu                                                                                                    | Thanh toán vé máy hay - tàu hỏa                                                                                                    | Ţ                                                                                  |                                                           | TRUY CẬP NHANH                                                                                                    |
|                                                                                                    |                                                                                                    |                                                                                    |                                                           | Thông tin tài khoản                                                                                                    |
| Chọn nhà cung cấp                                                                                                    | Bamboo Airways                                                                                                    | ·                                                                                  |                                                           | → Chuyển tiết NCR                                                                                                    |
| Mã dặt chỗ                                                                                                    | BAG2AQ                                                                                                    |                                                                                    |                                                           |                                                                                                    |
|                                                                                                    |                                                                                                    |                                                                                    |                                                           | \$ Nạp tiến tài khoản                                                                                                    |
|                                                                                                    |                                                                                                    |                                                                                    |                                                           |                                                                                                    |
|                                                                                                    |                                                                                                    |                                                                                    |                                                           |                                                                                                    |
| Màn hình hiển th                                                                                                    | ị thông tin vé, K                                                                                                    | hách hàng kiể                                                                      | m tra và nl                                               | hấp Tiếp tục                                                                                                    |
| Màn hình hiển th<br>TAI KHOĂN CHUYẾN                                                                                                    | ị thông tin vé, K<br>ĸhoān thanh toàn                                                                                                    | hách hàng kiểi<br>TIET KIỆM TRỰC TUYẾN                                             | m tra và nl<br>рісн vụ тнё                                | nấp Tiếp tục                                                                                                    |
| Màn hình hiển th<br>TAI KHOĂN CHUYẾN                                                                                                    | ị thông tin vé, K<br>ĸhoản thanh toán                                                                                                    | hách hàng kiể<br>TIET KIỆM TRỰC TUYEN                                              | m tra và nl<br>рісн vụ тне                                | ράρ Τιέρ tục                                                                                                    |
| Màn hình hiển th<br>tai khoản chuyển<br>(3) thanh toán hóa đơn                                                                                                    | ị thông tin vé, K<br>ĸhoản thanh toàn                                                                                                    | hách hàng kiểi<br>TIET KIỆM TRỰC TUYEN                                             | m tra và nl<br>dịch vụ thể                                | лấр Tiếp tục<br>но тrợ                                                                                                    |
| Màn hình hiển th<br>tai khoản chuyển<br>(3) thanh toán hóa đơn<br><b>thông tin hóa đơ</b>                                                                                                    | i thông tin vé, K<br>KHOÁN THANH TOAN                                                                                                    | hách hàng kiểi<br>TIET KIỆM TRỰC TUYEN                                             | m tra và nl<br>осничтне                                   | nấp Tiếp tục<br>но тяợ<br>• hỗ тяợ кнáсн н                                                                                                    |
| Màn hình hiển th<br>tai khoản chuyển<br>(3) thanh toán hóa đơn<br>Thông tin hóa đơ<br>Nhà cung cấp:                                                                                                    | <u>i</u> thông tin vé, K<br>кноал тналн тоал<br>'N<br>bas-cong ту тлнн налд к                                                                                                    | hách hàng kiển<br>Tiết kiệm Trực tuyện<br>Hong tre việt                            | m tra và nl<br>dịch vụ thể                                | hấp Tiếp tục<br>но тrợ<br>O hỗ trợ khách h                                                                                                    |
| Màn hình hiển th<br>tai khoản chuyển<br>(3) thanh toán hóa đơn<br>Thông tin hóa đơo<br>Nhà cung cấp:<br>Dịch vụ:<br>Miệ lựch bà cho                                                                                                    | i thông tin vé, K<br>KHOẢN THANH TOẢN<br>N<br>BAS - CONG TY TNHH HANG K<br>BASBILLING - THANH TOAN VI<br>BAG 20                                                                                                    | hách hàng kiểi<br>TIET KIỆM TRỰC TUYẾN<br>HONG TRE VIET<br>MAY BAY TRA SAU BAMBOOA | m tra và nl<br>סכא עי דאני<br>וווואאץ (Paylater)          | ο το τος κμάστισα στ<br>κό τος<br>ο τό τος κμάστικα<br>ο το τος κμάστικα<br>ο το τος τος τος τος τος τος τος τος τος                                                                                                    |
| Màn hình hiển th<br>TAI KHOẢN CHUYỆN<br>(3) THANH TOÁN HÓA ĐƠN<br>THÔNG TIN HÓA ĐƠ<br>Nhà cung cấp:<br>Dịch vụ:<br>Mã khách hàng:<br>Tên khách hàng:                                                                                                    | i thông tin vé, K<br>Khoản thanh toán<br>N<br>Bas - cong ty tnhh hang k<br>Basbilling - thanh toan vi<br>Bagzaq<br>Thu trang tran                                                                                                    | hách hàng kiểi<br>Tiết kiệm trực tuyển<br>Hong tre việt<br>May bay tra sau bambooa | m tra và nl<br>dich vụ тне<br>jrways(paylater)            | ο το το το το το το το το το το το το το                                                                                                    |
| Màn hình hiển th<br>tai khoản chuyển<br>(3) THANH TOÁN HÓA ĐƠN<br>THÔNG TIN HÓA ĐƠN<br>Nhà cung cấp:<br>Dịch vụ:<br>Mã khách hàng:<br>Tên khách hàng:<br>Tên khách hàng:<br>Danh sách chuyến bay:                                                                                                    | İ thông tin vé, K<br>кноал тнамн тоал<br>N<br>Bas - cong ту тинн налд к<br>Basbilling - thanh toan vi<br>Bagzaq<br>тни trang tran<br>1213                                                                                                    | hách hàng kiểi<br>tiết kiệm trực tuyến<br>Hong tre việt<br>May bay tra sau bambooa | m tra và nl<br>dich vy тнё<br>JRWAYS(PAYLATER)            | nấp Tiếp tục<br>но тю;<br>• но тю;<br>• но тя; кнасн н<br>• • • • • • • • • • • • • • • • • •                                                                                                     |
| Màn hình hiển th<br>TAI KHOẢN CHUYỆN<br>(3) THANH TOÁN HÓA ĐƠN<br>THÔNG TIN HÓA ĐƠN<br>Nhà cung cấp:<br>Dịch vụ:<br>Mã khách hàng:<br>Tên khách hàng:<br>Tên khách hàng:<br>Danh sách chuyến bay:<br>Chặng bay:                                                                                                    | i thông tin vé, K<br>KHOẢN THANH TOÁN<br>N<br>BAS - CONG TY TNHH HANG K<br>BASBILLING - THANH TOAN VI<br>BAG2AQ<br>THU TRANG TRAN<br>1213<br>HAN -UIH                                                                                                    | hách hàng kiểi<br>Tiết kiệm trực tuyến<br>HONG TRE VIET<br>MAY BAY TRA SAU BAMBOOA | m tra và nl<br>dich vụ thể                                | nấp Tiếp tục<br>нô ткợ<br>нô ткợ кнAсн н<br>Горование и<br>нô ткợ кнAсн н<br>Горование и<br>1800 610<br>(028) 38 216                                                                                                    |
| Màn hình hiển th<br>TAI KHOẢN CHUYỂN<br>() THANH TOÁN HÓA ĐƠN<br>THÔNG TIN HÓA ĐƠN<br>Nhà cung cấp:<br>Dịch vụ:<br>Mã khách hàng:<br>Tên khách hàng:<br>Danh sách chuyến bay:<br>Chặng bay:<br>Thời gian bay:                                                                                                    | i thông tin vé, K<br>Khoản thanh toán<br>BAS - CONG TY TNHH HANG K<br>BASBILLING - THANH TOAN VI<br>BAG2AQ<br>THU TRANG TRAN<br>1213<br>HAN - UIH<br>31/01/2019 04:45<br>30/01/2019 08:37                                                                                | hách hàng kiểi<br>Tiết kiệm trực tuyên<br>Hong tre việt<br>May bay tra sau bambooa | m tra và nl<br>dich vụ тнё<br>JRWAYS(PAYLATER)            | nấp Tiếp tục<br>ноткợ<br>• hỗ тяợ кнасн н<br>• hỗ тяợ кнасн н<br>• hỗ та с насе на селение<br>• hỗ та с на селение<br>• hỗ та селение<br>• hỗ та селение<br>• hỗ та селение<br>• hỗ та селение<br>• hỗ та селение<br>• hỗ та селение<br>• hỗ та селение<br>• hỗ та селение<br>• hỗ та селение<br>• hỗ та селение<br>• hỗ та селение<br>• hộ та селение<br>• hộ та селение<br>• hô та селение<br>• hô та селение |
| Màn hình hiển th<br>TAI KHOÁN CHUYÉN<br>(3) THANH TOÁN HÓA ĐƠN<br>THÔNG TIN HÓA ĐƠN<br>THÔNG TIN HÓA ĐƠN<br>Nhà cung cấp:<br>Dịch vụ:<br>Mã khách hàng:<br>Tên khách hàng:<br>Tên khách hàng:<br>Danh sách chuyến bay:<br>Chặng bay:<br>Thời gian bay:<br>Thời gian bay:<br>Thời hạn thanh toán:<br>Số tiến cần thanh toán: | <u>i</u> thông tin vé, K<br>кноал тнамн тоал<br>N<br>BAS - Cong ту тинн наид к<br>BASBILLING - THANH TOAN VI<br>BAG2AQ<br>THU TRANG TRAN<br>1213<br>HAN -UIH<br>31/01/2019 04:45<br>30/01/2019 08:37<br>1.154.000,00                                                     | hách hàng kiểi<br>Tiết kiệm trực tuyên<br>Hong tre việt<br>May bay tra sau bambooa | m tra và nl<br>рсн vџ тне<br>JRWAYS(PAYLATER)             | nấp Tiếp tục<br>но тяợ<br>• hồ тяợ кнАсн н<br>• • • • • • • • • • • • • • • • • •                                                                                                     |
| Màn hình hiển th<br>TAI KHOẢN CHUYÉN<br>(3) THANH TOÁN HÓA ĐƠN<br>THÔNG TIN HÓA ĐƠN<br>Nhà cung cấp:<br>Dịch vụ:<br>Mã khách hàng:<br>Tên khách hàng:<br>Tên khách hàng:<br>Danh sách chuyến bay:<br>Chặng bay:<br>Thời gian bay:<br>Thời gian bay:<br>Thời gian bay:                                                       | i thông tin vé, K<br>KHOÂN THANH TOAN<br>N<br>BAS - CONG TY TNHH HANG K<br>BASBILLING - THANH TOAN VI<br>BAG2AQ<br>THU TRANG TRAN<br>1213<br>HAN -UIH<br>31/01/2019 04:45<br>30/01/2019 08:37<br>1.154.000,00                                                            | hách hàng kiểi<br>Tiết kiệm trực tuyến<br>Họng tre việt<br>May bay tra sau bambooa | m tra và nl<br>рсн vụ тнё                                 | та́р Tiếp tục<br>но́ткợ<br>• hỗ trợ кнасн н<br>• hỗ trợ кнасн н<br>• hỗ trợ кнасн н<br>• 1800 614<br>• (028) 38 216<br>• тruy cập nhanh<br>• Truy cập nhanh<br>• Truy cập nhanh                                                                                                    |
| Màn hình hiển th<br>TAI KHOÁN CHUYẾN<br>(3) THANH TOÁN HÓA ĐƠN<br>THÔNG TIN HÓA ĐƠN<br>Nhà cung cấp:<br>Dịch vụ:<br>Mã khách hàng:<br>Dănh sách chuyến bay:<br>Chặng bay:<br>Thời gian bay:<br>Thời gian bay:<br>Thời hạn thanh toán:<br>Số tiến cấn thanh toán:                                                            | i thông tin vé, K<br>KHOÁN THANH TOÁN<br>N<br>BAS - CONG TY TNHH HANG K<br>BASBILLING - THANH TOAN VI<br>BAG2AQ<br>THU TRANG TRAN<br>1213<br>HAN - UIH<br>31/01/2019 04:45<br>30/01/2019 08:37<br>1.154.000,00                                                           | hách hàng kiểi<br>Tiết kiệm trực tuyến<br>HONG TRE VIET<br>MAY BAY TRA SAU BAMBOOA | m tra và nl<br>рсн vụ тне<br>JRWAYS(PAYLATER)             | A Minim Kual Hod K<br>hố TRợ<br>Hỗ TRợ KHÁCH H<br>Mộ TRợ KHÁCH H<br>1800 611<br>(228) 38 212<br>Hộ Thông tin tài khoản<br>Hộ Thông tin tài khoản<br>Hộ Thộ Thông tin tài khoản<br>Hộ Thông tin tài khoản<br>Hộ Thông tin                                                                                                    |
| Màn hình hiển th<br>TAI KHOÁN CHUYÉN<br>(3) THANH TOÁN HÓA ĐƠN<br>THÔNG TIN HÓA ĐƠN<br>Nhà cung cấp:<br>Dịch vụ:<br>Mã khách hàng:<br>Tên khách hàng:<br>Tên khách hàng:<br>Danh sách chuyến bay:<br>Chặng bay:<br>Thời gian bay:<br>Thời gian bay:<br>Thời hạn thanh toán:<br>Số tiến cấn thanh toán:                      | İ thông tin vé, K<br>КНОА́М ТНАМН ТОА́М<br>ВАS - CONG TY TNHH HANG K<br>BASBILLING - THANH TOÁN VI<br>BAG2AQ<br>THU TRANG TRAN<br>1213<br>HAN -UIH<br>31/01/2019 04:45<br>30/01/2019 08:37<br>1.154.000,00                                                               | hách hàng kiểi<br>Tiết kiệm trực tuyên<br>Hong tre việt<br>May bay tra sau bambooa | m tra và nl<br>рсн vụ тне<br>JRWAYS(PAYLATER)<br>Тiếp tục | hấp Tiếp tục<br>но тяợ                                                                                                    |
| Màn hình hiển th<br>TAI KHOĂN CHUYÉN<br>(3) THANH TOÁN HÓA ĐƠN<br>THÔNG TIN HÓA ĐƠN<br>Nhà cung cấp:<br>Dịch vụ:<br>Mã khách hàng:<br>Tên khách hàng:<br>Tên khách hàng:<br>Danh sách chuyến bay:<br>Chặng bay:<br>Thời gian bay:<br>Thời gian bay:<br>Thời gian bay:<br>Thời ngan thanh toán:<br>Số tiến cấn thanh toán:   | İ thông tin vé, K         KHOÂN       THANH TOÁN         N       BAS - CONG TY TNHH HANG K         BASBILLING - THANH TOAN VI         BAG2AQ         THU TRANG TRAN         1213         HAN -UIH         31/01/2019 04:45         30/01/2019 08:37         1.154.000,00 | hách hàng kiểi<br>Tiết kiệm trực tuyến<br>Họng tre việt<br>May bay tra sau bambooa | m tra và nl<br>рсн vụ тнё<br>urways(PayLater)<br>Тiếp tục | hấp Tiếp tục<br>hỏ тrợ<br>hỏ trợ<br>nấp Tiếp tục<br>hỏ trợ<br>hỏ trợ khách h<br>liệt khách h<br>liệt kiệt kiệm<br>chuyển tiến NH<br>s Nap tiến tài khoản                                                                                                    |

| TÀI KHOẢN CHUYỂN K                                                                                                    | KHOẢN THANH TOÁN TIẾT KIỆM TRỰC TU                                                                                                    | YÉN DỊCH VỤ THÈ                 | Hỗ TRỢ                                                                                                    |
|----------------------------------------------------------------------------------------------------|----------------------------------------------------------------------------------------------------|---------------------------------|----------------------------------------------------------------------------------------------------|
| (S) THANH TOÁN HÓA ĐƠN                                                                                                    |                                                                                                    |                                 | 🔿 Hỗ TRỢ KHÁC                                                                                                    |
| Tài khoản                                                                                                    | 100000646525 - TRAN THU TRANG                                                                                                    |                                 |                                                                                                    |
| Số dư trước khi chuyển                                                                                                    | 78.616.678,00 VND                                                                                                    |                                 |                                                                                                    |
| Tên khách hàng                                                                                                    | BAG2AQ                                                                                                    |                                 |                                                                                                    |
| Số tiền cần thanh toán:                                                                                                    | 1.154.000,00 VND                                                                                                    |                                 | 1800                                                                                                    |
| Bước 1: Lấy mã OTP E Email<br>Bước 2: Nhập mã OTP                                                                                                | I • SMS                                                                                                    | Tiếp tục                        | TRUY CẬP NHA<br>① Thông tin tải ki<br>2 Mở thẻ tiết kiệ<br>2 Chuyển tiến M<br>2 Chuyển tiến kiến<br>S Nạp tiến tải kh |
| - Giao dịch hơ<br>Email của K                                                                                                    | bàn tất, thông tin chuyến l<br>hách hàng                                                                                                    | pay sẽ được                     | Bamboo Airwa                                                                                                    |
| - Giao dịch hơ<br>Email của K<br>таікноа́м сните́                                                                                                | Dàn tất, thông tin chuyến l<br>hách hàng<br>N KHOĂN THANH TOAN TIẾT KIỆN                                                                                         | Day sẽ được l<br>Itrựctuyén dị  | ратно toan hơ<br>Bamboo Airwa<br>сн vụ thẻ но trợ                                                                     |
| - Giao dịch hơ<br>Email của K<br>tai khoản chuyể<br>3) thanh toán hóa đơn                                                                        | oàn tất, thông tin chuyến l<br>hách hàng<br>іх кнойм тнамн тойм тіёт кіệм                                                                                        | DAY SẼ được .                   | ратнот toan ho<br>Bamboo Airwa<br>сн vụ thể нổ trợ                                                                    |
| - Giao dịch hơ<br>Email của K<br>tai khoản chuyệ<br>3) thanh toán hóa đơn                                                                        | Dàn tất, thông tin chuyến l<br>hách hàng<br>N KHOĂN THANH TOAN TIẾT KIỆM                                                                                         | DAY SẼ được I                   | СН VŲ THĖ HÔ TRợ                                                                                                    |
| - Giao dịch hơ<br>Email của K<br>tai khôán chuyế<br>3) thanh toán hóa đơn                                                                        | Dàn tất, thông tin chuyến l<br>hách hàng<br>NKHOĂN THANH TOAN TIẾT KIỆN<br>Giao dịch thành công                                                                  | οαу sẽ được l                   | СН VŲ THĖ НО́ ТRợ                                                                                                    |
| <ul> <li>Giao dịch hơ Email của K</li> <li>тлі кнойм сните</li> <li>тнамн тойм ной дом</li> </ul>                                                | Dàn tất, thông tin chuyến l<br>hách hàng<br>NKHOĂN THANH TOAN TIẾT KIỆN<br>Giao dịch thành công                                                                  | Day sẽ được l                   | СН VŲ THĖ HÔ TRợ                                                                                                    |
| <ul> <li>Giao dịch hơ Email của K</li> <li>таі кноảм сниче</li> <li>тнамн тоáм но́а дом</li> </ul>                                               | Dàn tất, thông tin chuyến l<br>hách hàng<br>NKHOÁN THANH TOAN TIẾT KIỆN<br>Giao dịch thành còng<br>100000646525 - TRAN THU TRANG                                 | Day sẽ được l                   | Ватboo Airwa                                                                                                    |
| - Giao dịch hơ<br>Email của K<br>таі кноа́м сните́<br>Э тнамн то́ам но́а dơм<br>Таі khoản<br>Số dư trước khi chuyển<br>Tau khách bào c           | Dàn tất, thông tin chuyến l<br>hách hàng<br>NKHOÁN THANH TOAN TIẾT KIỆM<br>Giao dịch thành công<br>100000646525 - TRAN THU TRANG<br>12.460.678,00 VND            | Day sẽ được l                   | СН VŲ THĖ HÔ TRợ                                                                                                    |
| - Giao dịch hơ<br>Email của K<br>TAI KHOẢN CHUYẾ<br>3 THANH TOÁN HÓA ĐƠN<br>Tai khoản<br>Số dư trước khi chuyển<br>Tên khách hàng                | Dàn tất, thông tin chuyến h<br>hách hàng<br>N KHOÁN THANH TOAN TIẾT KIỆM<br>Giao dịch thành công<br>100000646525 - TRAN THU TRANG<br>12.460.678,00 VND<br>BAG2AQ | Day sẽ được i                   | CH VŲ THĖ HỔ TRợ                                                                                                    |
| - Giao dịch hơ<br>Email của K<br>тлі кнойм сниче́<br>3) тнамн тойм но́а дом<br>Tai khoản<br>Số dư trước khi chuyển<br>Tên khách hàng<br>Dịa chì: | Dàn tất, thông tin chuyến l<br>hách hàng<br>N KHOĂN THANH TOAN TIẾT KIỆM<br>Giao dịch thành công<br>100000646525 - TRAN THU TRANG<br>12.460.678,00 VND<br>BAG2AQ | Day sẽ được l<br>Itrực tuyến dị | Ваmboo Airwa                                                                                                    |

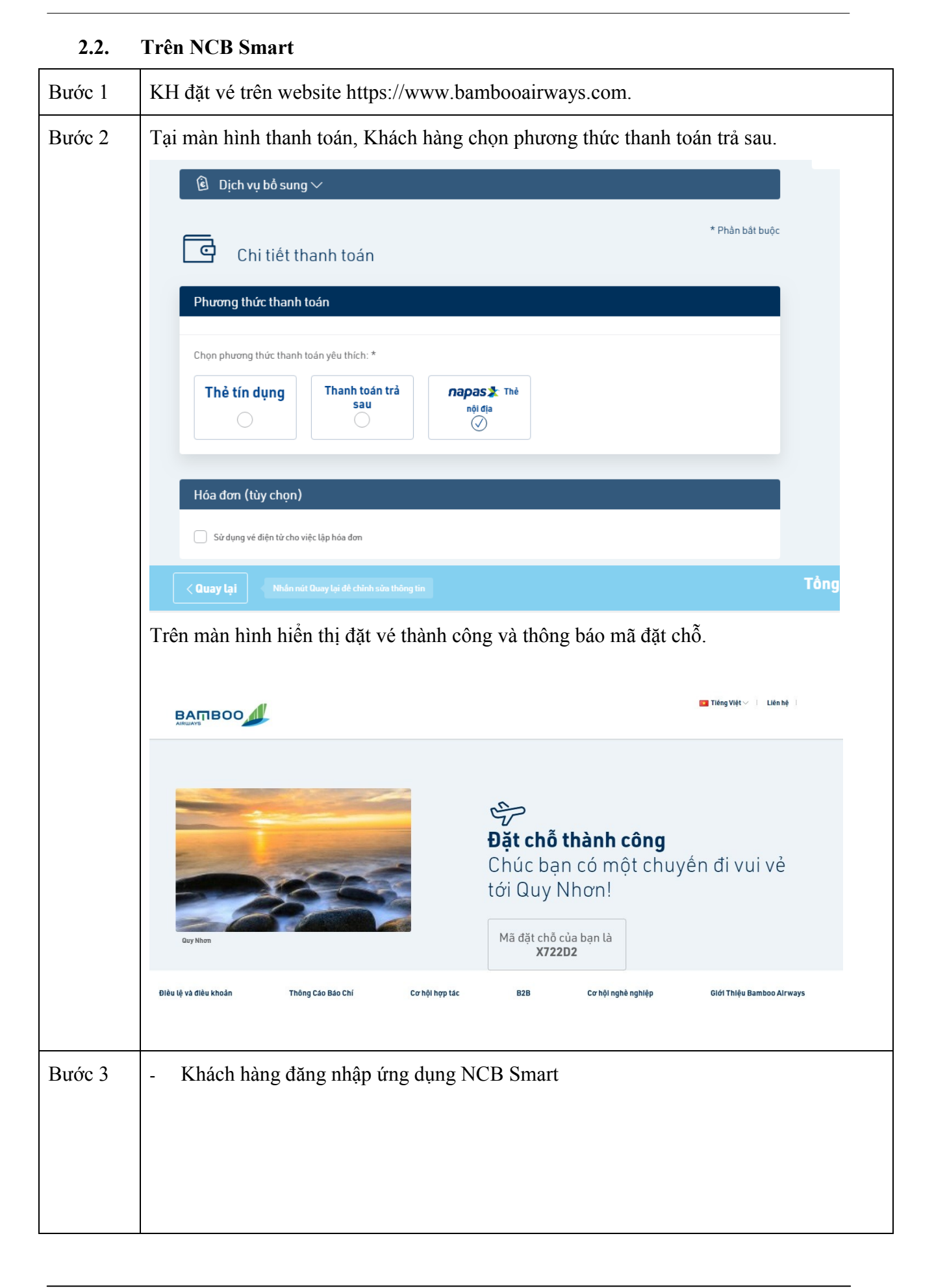

| - Chọn Thanh Toán            | Image: Constraint of the state due to the state due to the |  |
|------------------------------|----------------------------------------------------------------------------------------------------|--|
|                              | Chuyển khoản Thanh toán Nạp tiển                                                                                                    |  |
|                              | Tiết kiệm Mua vé xem phim QR Pay                                                                                                    |  |
| - Chọn Thanh toán vé máy bay | TRAN THU TRANG Yêu thích 🔶                                                                                                    |  |
|                              | Dịch vụ     Hủy       Thanh toán tiển điện     Thanh toán nước                                                                                                    |  |
|                              | Thanh toán tiển Internet<br>Thanh toán tiền truyền hình<br>Thanh toán cước di động trả sau                                                                                                    |  |
|                              | Thanh toán cước điện thoại cố định<br>Thanh toán thẻ tín dụng<br>Thanh toán trả góp<br>Thanh toán vé máy bay                                                                                                    |  |
|                              | Đơn hàng chờ thanh toán                                                                                                    |  |
|                              |                                                                                                    |  |

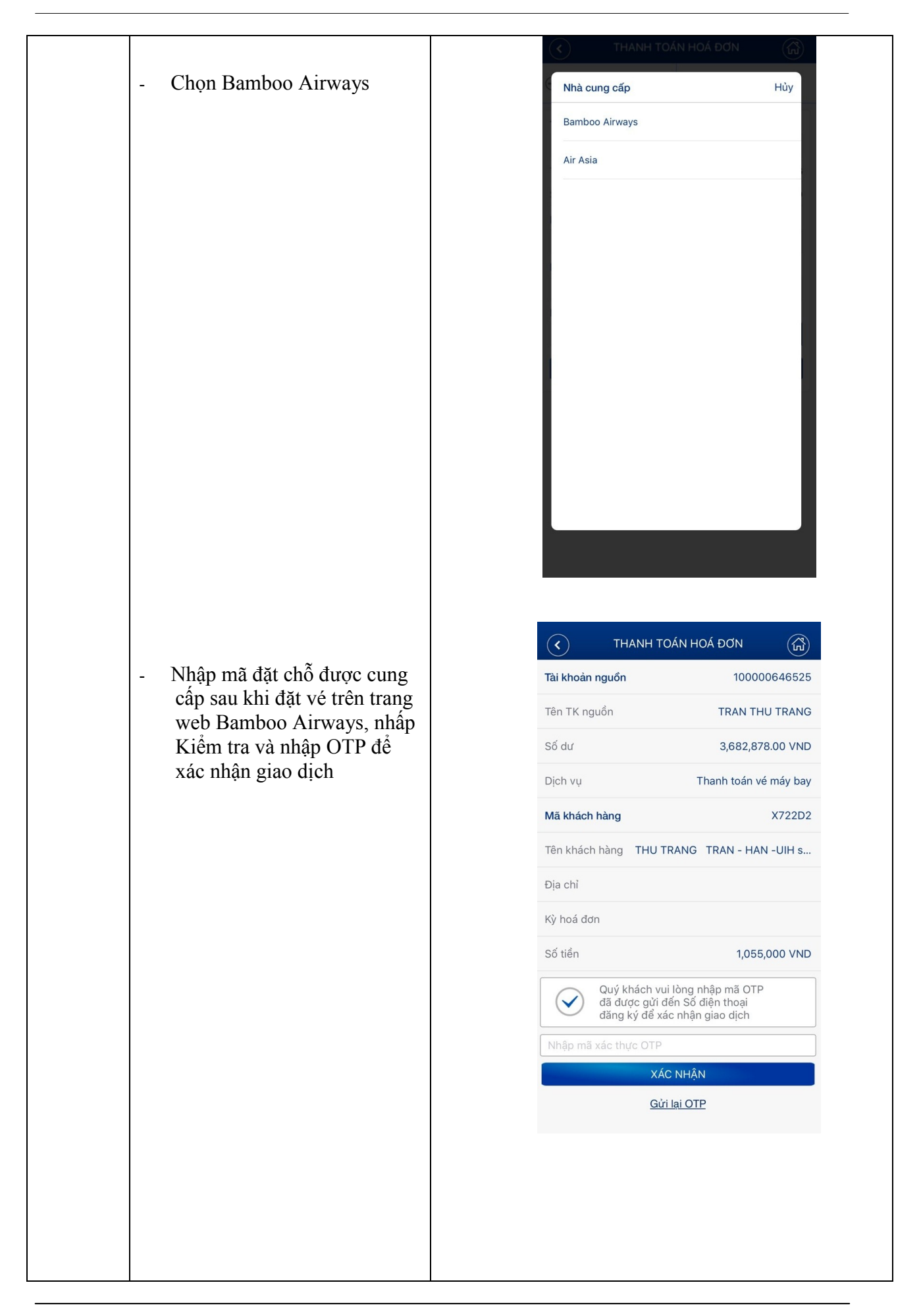

| DÁN HOÁ ĐƠN 💮                | C THANH TO                                   | <ul> <li>Giao dịch hoàn tất, thông tin<br/>chuyến bay sẽ được Bamboo</li> </ul> | - |
|------------------------------|----------------------------------------------|---------------------------------------------------------------------------------|---|
| 100000646525                 | Tài khoản nguồn                              | Airways gửi đến Email của                                                       |   |
| TRAN THU TRANG               | Tên TK nguồn                                 | Khách hàng                                                                      |   |
| Thanh toán vé máy bay        | Dịch vụ                                      |                                                                                 |   |
| X722D2                       | Mã khách hàng                                |                                                                                 |   |
| RANG TRAN - HAN -UIH s       | Tên khách hàng THU T                         |                                                                                 |   |
|                              | Địa chỉ                                      |                                                                                 |   |
|                              | Kỳ hoá đơn                                   |                                                                                 |   |
| 1,055,000 VND                | Số tiền                                      |                                                                                 |   |
| nh công.<br>chách đã sử dụng | Giao dịch thà<br>Cảm ơn quý k<br>dịch vụ NCB |                                                                                 |   |
| GIAO DỊCH KHÁC               | THỰC HIỆN                                    |                                                                                 |   |
|                              |                                              |                                                                                 |   |